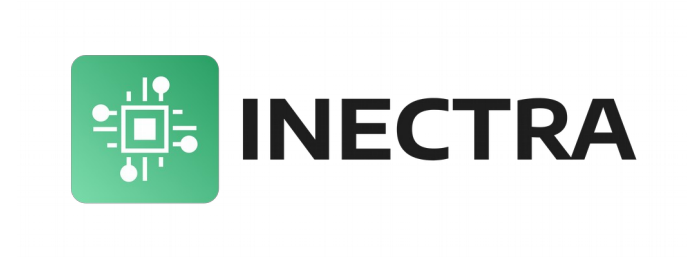

## Инструкция по обновлению программного обеспечения (прошивки) ЧПУ-контроллеров Инектра

Версия документа: 1.3 01 ноября 2024

| Содержание                                                           |
|----------------------------------------------------------------------|
| <u>1. Обновление прошивки USB-контроллеров (серии MSC-U, HBC-U)2</u> |

## 1. Обновление прошивки USB-контроллеров (серии MSC-U, HBC-U)

Для обновления программного обеспечения Вам понадобится программа <u>Win32DiskImager</u> (или аналогичная программа <u>RosaImageWriter</u>). Используйте инструкцию ниже, чтобы установить новую версию прошивки на контроллер.

- Предварительно скачайте и установите на свой компьютер программу Win32DiskImager.
- Используя визуализатор Inectra CNC Visualizer, подключитесь к ЧПУ-контроллеру и сделайте резервную копию конфигурации через меню Станок → Конфигурация → Управление конфигурацией → Сделать резервную копию.
- В визуализаторе откройте меню Станок → Контроллер и запомните модель устройства и серийный номер после обновления прошивки они могут сброситься, и их необходимо будет восстановить. Если по какой-либо причине в этом меню информация о модели и серийном номере отсутствует, используйте данные с этикетки устройства.
- Отключите питание контроллера. Если на Вашем контроллере нет 2-контактного штыревого разъема FW UPGRADE (см. рис.1), замкните вывод Probe на землю GND1, иначе установите джампер на разъем FW UPGRADE (или замкните его выводы пинцетом) и вновь подайте питание на контроллер.
- После того, как на контроллере загорится зеленый индикатор *Status*, сигнализирующий об успешном запуске контроллера в режиме обновления ПО и инициализации USB-интерфейса, можно разомкнуть вывод *Probe* или снять джампер с разъема *FW UPGRADE*.
- Компьютер должен обнаружить контроллер и определить его как съёмный USB-носитель (проигнорируйте предложение отформатировать устройство, делать это не нужно).
- Запустите программу Win32DiskImager. В поле *Image File* укажите путь к bin-файлу новой прошивки контроллера, в выплывающем списке *Device* укажите соответствующий Вашему контроллеру идентификатор устройства (рис. 2).
- Нажмите кнопку Write, примите предупреждение и дождитесь завершения обновления ПО.
- Для запуска контроллера с новой версией ПО просто перезагрузите его по питанию.

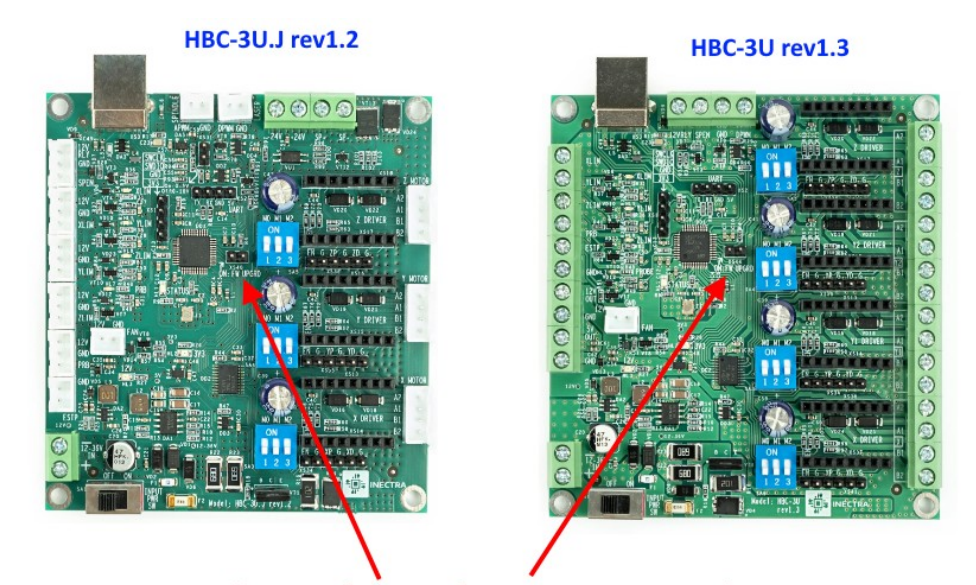

2-контактный разъем (джампер) активации режима обновления прошивки

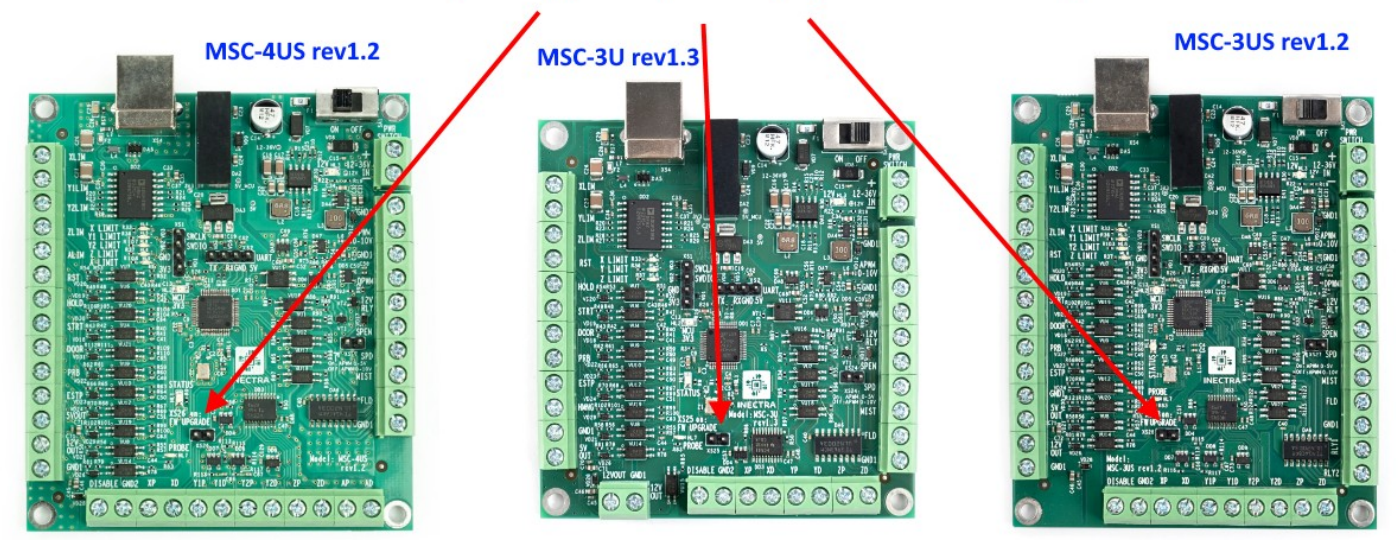

Рисунок 1: Расположение разъема активации режима обновления прошивки (на платах новой ревизии)

| 👒 Win32 Disk Imager - 1.0 —                                 |        | × |
|-------------------------------------------------------------|--------|---|
| Image File                                                  | Device |   |
| CNC_STM32F103xB_4ax_USB_2024-10-23_v4.1.57-g4a4adf0_atc.bin | [F:\]  | • |
| Hash                                                        | T      |   |
| None  Generate Copy                                         |        |   |
| 3                                                           | 2      |   |
| Read Only Allocated Partitions                              |        |   |
| Progress                                                    |        |   |
| L                                                           |        |   |
| Cancel Read Write Verify Only                               | Exit   | : |
|                                                             |        |   |

Рисунок 2: Обновление прошивки в Win32DiskImager

## После загрузки контроллера подключитесь к нему с помощью визуализатора Inectra CNC Visualizer и выполните действия ниже.

• Откройте меню *Станок* → *Контроллер* и проверьте модель устройства и серийный номер. Если имя устройства имеет значение *NOT\_INITIALIZED*, а серийный номер *NOT\_SET*, их необходимо восстановить, выполнив команды в консоли (чтобы открыть консоль, нажмите *Сервис* → *Консоль*):

\$458=<цифры серийного номера>

\$459=<код модели устройства>

где <код модели устройства> имеет значение в зависимости от модели:

1 - GMSC-3U

2 — HBC-3U

- 3 MSC-3U
- 4 MSC-4US
- 5 HBC-3U.J
- 6 MSC-3US
- 7 GMSC-3US

Например, для устройства MSC-3U с серийным номером MA00000001, необходимо выполнить команды:

\$458=00000001

\$459=3

Внимание! Вводите команды \$458 и \$459 внимательно. Повторная перезапись их невозможна без полного стирания памяти устройства!

• Откройте меню *Станок* → *Конфигурация* и через пункт *Управление конфигурацией* → *Восстановить из файла* выберите ранее созданный файл резервной копии и нажмите Восстановить.